## **Overview**

This document provides a step-by-step process for how complete the data entry to adjust or reverse a Period of Ineligibility (POI) in CBMS.

## Process

- 1) Log into CBMS
- 2) Navigate to the Case by entering the Case Number in the Global Search bar
- 3) Click on Case Number in the results table to access the Members page
- 4) From the Members page, hover over the Actions button
- 5) Select **Begin Interactive Interview** to initiate the Interactive Interview (II) queue
- 6) On the Case Questions page, make sure the radio button for 'Does anybody own or has anybody disposed of resources' is marked 'Yes'.
- 7) Navigate to the Resource tab
- 8) Click on the appropriate Resource type sub-tab
- 9) Highlight the record that was disposed to create the initial POIa) Highlighting the record will populate the Related Lists to the right
- 10) Scroll down until you see the Disposition Details related list
- 11) Click the pencil/edit icon to the right of the disposition record
  - a) To **REVERSE** the POI, select the 'Yes' radio button for Transfer Resource Returned to Individual in Full
    - i) Enter the Date Returned
- b) To **ADJUST** the POI, update the Amount Received for Resource field **12**) Click **SAVE**

**Note:** Any POI that has been reversed will remain in red text/font on the Sanctions/POI screen.

Do you have any questions or suggestions regarding this process? Please contact the SDC via email <u>SOC\_StaffDevelopment@state.co.us</u>

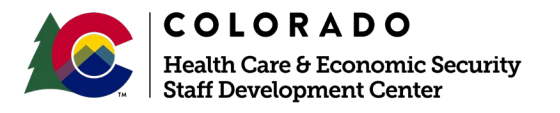

| Release March 2021 | Version 1   |
|--------------------|-------------|
|                    | Page 1 of 1 |